## Instructions

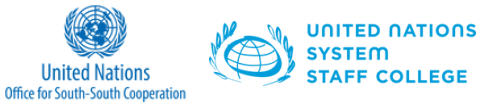

Getting Started with the E-module: Leveraging South-South and Triangular Cooperation to Accelerate Transformation Towards Sustainable Development for the UN Development System at the Country and Regional level

#### 2 Step Process to get started:

- 1. Sign-up on the UNSSC website
- 2. Access the course on UNKampus30

### STEP 1: Sign-up on the UNSSC Website

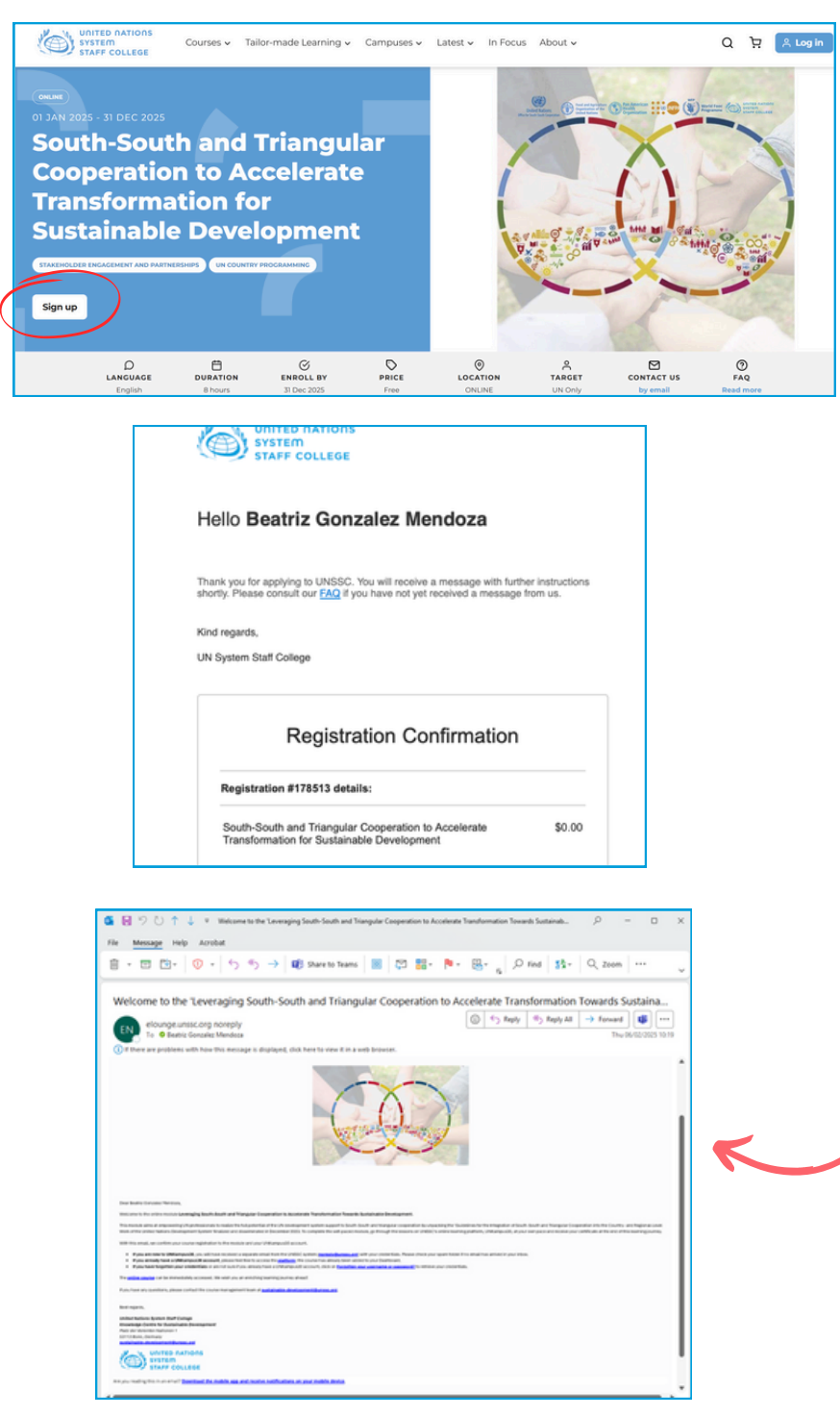

• You can sign up for the module using the sign-up button at the top of the page. (<u>Link</u>)

• You will receive an email confirmation of your registration.

 You will receive another email with log in instructions to acess the course on the UNKampus30 Platfrom (Step 2)

### Instructions

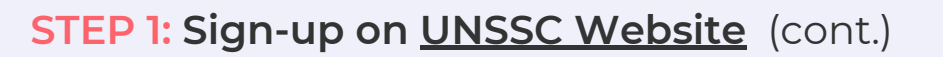

| Hi Beatriz Gonzalez Men                              | ioza,                                                                                                    |
|------------------------------------------------------|----------------------------------------------------------------------------------------------------|
| A new account has been                               | created for you at 'UNKampus30' and you have been issued with a new temporary password.                                                                                                    |
| Here is your temporary                               | pein information:                                                                                                    |
| username: elearning260                               | i@gmail.com                                                                                                    |
| password: *******                                    |                                                                                                    |
| (you will have to change                             | /our password when you login for the first time)                                                                                                    |
| To start using 'UNKampu<br>that doesn't work, then o | s30', login at https://elounge.unssc.org/login/?lang=en This should appear as a blue link which you can just click on. I<br>ut and paste the address into the address line at the top of your web browser window. |
| For questions regarding                              | this site, use the contact address at the very bottom of the page (visible only after login).                                                                                                    |
| Cheers,                                              |                                                                                                    |
| from the Site Administra                             | lor.                                                                                                    |
| Admin User                                           |                                                                                                    |
| Contact site support                                 |                                                                                                    |

 If you are an existing user on UNKampus30, log in with your credentials.

United Nations

UNITED NATIONS

 If you are a new user, a UNKampus30
 account will be created for you and you will receive login credentials for UNKampus30 in a separate email

# Note: You only need to sign-up on the UNSSC website ONCE to access the course.

#### STEP 2: Access the online course on UNKampus30

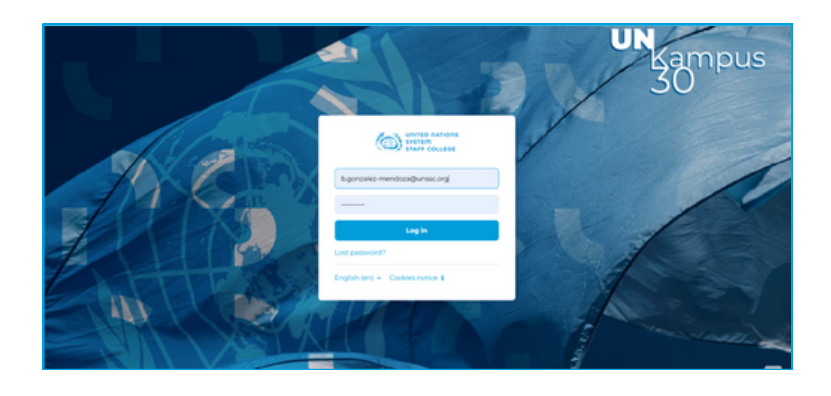

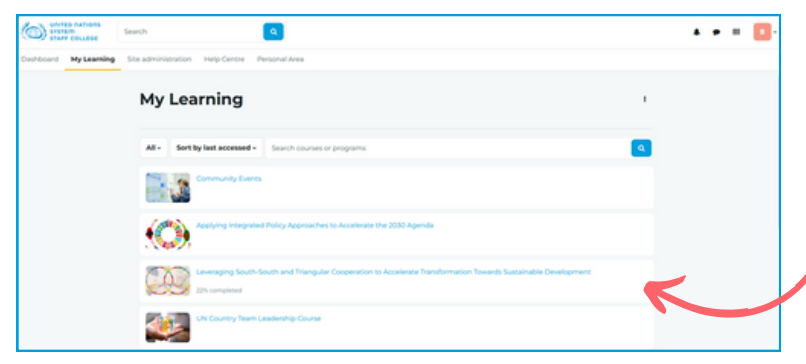

- With your new or existing credentials, log in to access the course on UNKampus30. (Link)
- You will enter your personalized learning space.
- Click on the course to get started.

## Note: You can log into UNKampus30 anytime to continue the course where you left off.